## **UI Customization Upgrade Notes**

You can customize RiskVision either by using the ConfigureUI option in the application UI (recommended) or manually in the UICustomization.xml file.

• Step 1:

Ul changes done in the ConfigureUI feature are saved in the database. During the RiskVision upgrade, the changes are automatically handled by the upgrade code (installer). The customizations can be verified after the application is upgraded successfully.

• Step 2:

UI customization file changes are done in the UICustomization.xml for customizations that cannot be accomplished through ConfigureUI. The UICustomization.xml file is available in the <code>%AGILIANCE\_HOME%\Tomcat\webapps\spc\classes</code> directory. To implement any changes in the <code>UICustomization.xml</code> file, you must copy the <code>UICustomization.xml</code> file to <code>%AGILIANCE\_HOME%\config</code> directory and implement the customization.

If there are differences between the UICustomization.xml file in the backed up <code>%AGILIANCE\_HOME%\config</code> directory and the

%AGILIANCE\_HOME%\Tomcat\webapps\spc\classes directory after upgrading your RiskVision server (note: changes will result from new features and other UI changes) perform the below following steps:

## To implement UI Customization in the UICustomization.xml file

- 1. Copy the UICustomization.xml file from
  %AGILIANCE HOME%\Tomcat\webapps\spc\classes to %AGILIANCE HOME%\config.
- 2. Copy the changed XML blocks from the backed up <code>%AGILIANCE\_HOME%\config</code> directory to the new <code>%AGILIANCE HOME%\config</code> directory.
- 3. Save the UICustomization.xml file.